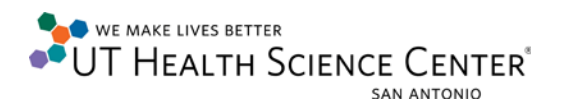

## Determining Computer Name and/or IP address-Windows XP

Computer Name

Left click on the **Start** button on the bottom left of the screen and right click on **My Computer**, or the desktop may have an icon that says **My Computer**, right click on it.

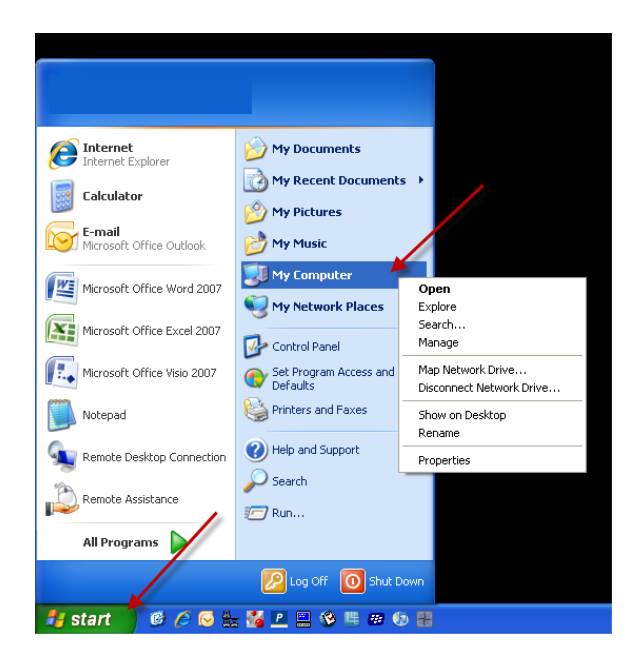

After Accessing My Computer click on Properties.

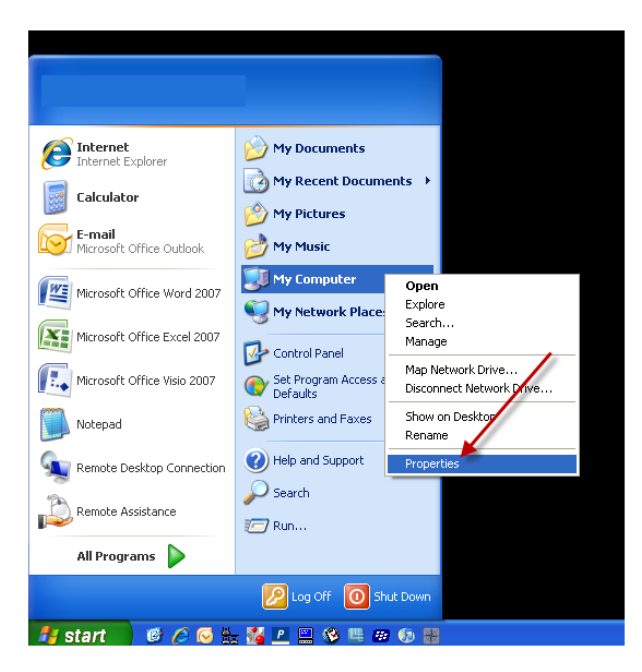

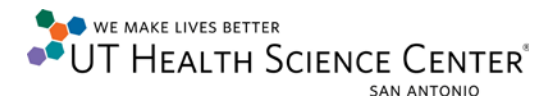

A window that is titled System Properties will open. Click on the one titled Computer Name.

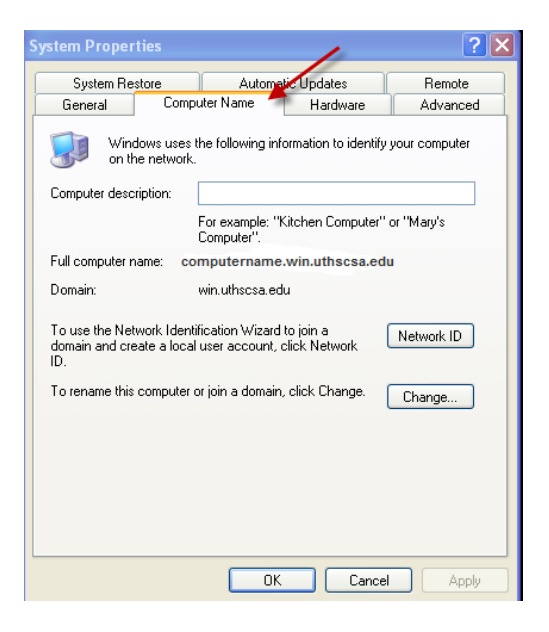

The computer name will be found next to the **Full Computer Name** field.

|                                                                                     |                                                                     | Ľ |
|-------------------------------------------------------------------------------------|---------------------------------------------------------------------|---|
| System Restore                                                                      | Autometic Updates Remote                                            |   |
| General Comp                                                                        | outer Name Hardware Advanced                                        |   |
| Windows uses the following information to identify your computer<br>on the network. |                                                                     |   |
| Computer description:                                                               |                                                                     |   |
|                                                                                     | For example: "Kitchen Computer" or "Mary's<br>Computer".            |   |
| Full computer name: co                                                              | omputername.win.uthscsa.edu                                         |   |
| Domain:                                                                             | win.uthscsa.edu                                                     |   |
| To use the Network Ident<br>domain and create a loca<br>ID.                         | ification Wizard to join a Network ID I user account, click Network |   |
| To rename this computer                                                             | or join a domain, click Change. Change                              |   |
|                                                                                     |                                                                     |   |
|                                                                                     |                                                                     |   |
|                                                                                     |                                                                     |   |
|                                                                                     |                                                                     |   |
|                                                                                     |                                                                     |   |

## **Determining IP Address - Windows XP**

From the Start menu, right-click My Network Places, and then click Properties.

To view the IP address of a wired connection, double-click Local Area Connection.

Click the **Support** tab, and then click **Details**... . The window that appears will display the IP address.